## Saison sportive 2022-2023-Tutoriel d'inscription aux activités du Club Gambetta

Les inscriptions aux activités du Club sont à effectuer en ligne :

http://www.bbnageurs57.com Rubrique Inscription

| maréunion parents 0 j 00 h 00 m | <b>00</b> s   | 6              |        |      | PLANNING       | INSCRIPTION    | MON ESPACE    |  |
|---------------------------------|---------------|----------------|--------|------|----------------|----------------|---------------|--|
|                                 | VIE DU CLUB ~ | ACTIVITÉS AQUA | TIQUES | INFO | OS PRATIQUES ~ | GALL VE ET MÉD | IAS - CONTACT |  |
|                                 |               |                |        | 4    |                |                |               |  |
|                                 |               |                |        |      |                |                |               |  |
|                                 |               |                |        |      |                |                |               |  |

Vous avez adhéré au Club durant l'année 2021-2022, connectez-vous sur votre espace avec vos identifiants. Nous vous remercions de prendre le temps de vérifier vos informations (numéro de tel, adresse, etc.) et de les modifier le cas échéant (ou de nous envoyer les modifications par mail : secretariatclubgambetta@gmail.com)

Etape ① : Je crée mon espace adhérent qui me permettra de gérer les participants et les activités que je souhaite inscrire au Club.

| Je saisis toutes les informations concernant le titulaire du                                                  |
|----------------------------------------------------------------------------------------------------|
| compte pour les activités Enfants, il s'agit bien du parent<br>titulaire de l'espace et non l'enfant lui-même |
| utulan e ue i espace et non i emant lur-meme.                                                                 |
| Je vérifie la saisie avant de valider, et notamment l'adresse                                                 |
| eman.                                                                                                    |
| Dès la validation du formulaire, vous devez recevoir un mail                                                  |
| avec l'identifiant et le mot de passe. Si aucun mail ne vous                                                  |
| parvient c'est que l'adresse a été mal saisie Alors je<br>recommence                                          |
|                                                                                                    |

Etape 🕲 : J'ai créé mon espace, je peux maintenant gérer mes participants et mes

réservations.

|                                                                                     | Bonjour Club Gambetta, bienvenue d           | ans votre espace personnel                                                                                                    |
|-------------------------------------------------------------------------------------|----------------------------------------------|----------------------------------------------------------------------------------------------------|
| Je retrouve sur la colonne de<br>gauche les outils pour vérifier                    | Mes informations admini                      | Je souhaite m'inscrire ou inscrire un participant à une activité :                                                                                                    |
| mes informations, les<br>participants rattachés à mon<br>compte modifier mon mot de | <ul> <li>Modifier mon mot de pass</li> </ul> | e Je crée tous les participants concernés par une activité (enfant, moi-même, chacun des parents accompagnateurs, etc.)                                                                                                    |
| passe, etc.                                                                         | <ul> <li>Historiques de mes adhés</li> </ul> | ions + Ajouter un adhérent                                                                                                    |
|                                                                                     | Liste des participants ratte                 | achés à                                                                                                    |
|                                                                                     | mon espace personnel                         | 🗎 Réserver un abonnement                                                                                                    |
| AJOUTER UN PARTIC                                                                   | CIPANT À MON ESPACE PERSONN                  | <ul> <li>Je remplis les renseignements demandés en vérifiant avant de valider. Le participant est :</li> <li>vous-même si vous vous inscrivez aux activités ADULTES</li> </ul>                                                                                                    |
| Prénom *                                                                            |                                              | ♦ Les enfants que vous inscrivez aux activités ENFANTS                                                                                                    |
| Ajouter le prénom du nouveau participant                                            |                                              |                                                                                                    |
|                                                                                     |                                              | <ul> <li>Le(s) parent(s) accompagnateur(s) aux activites BEBE NAGEURS</li> </ul>                                                                                                    |
| Date de naissance *                                                                 |                                              | <ul> <li>Le(s) parent(s) accompagnateur(s) aux activités BEBE NAGEORS</li> <li>Le certificat médical postérieur au 01/01/2022 est impératif pour tous<br/>les adhérents majeurs. Pour les mineurs, veuillez vous reporter aux<br/>consignes relatives aux dispositions applicables.</li> </ul> |

espace personnel ».

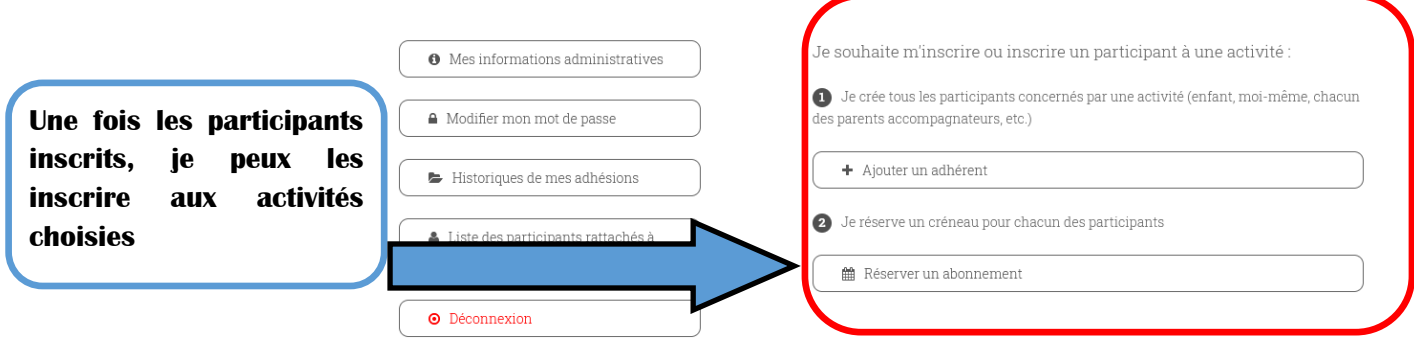

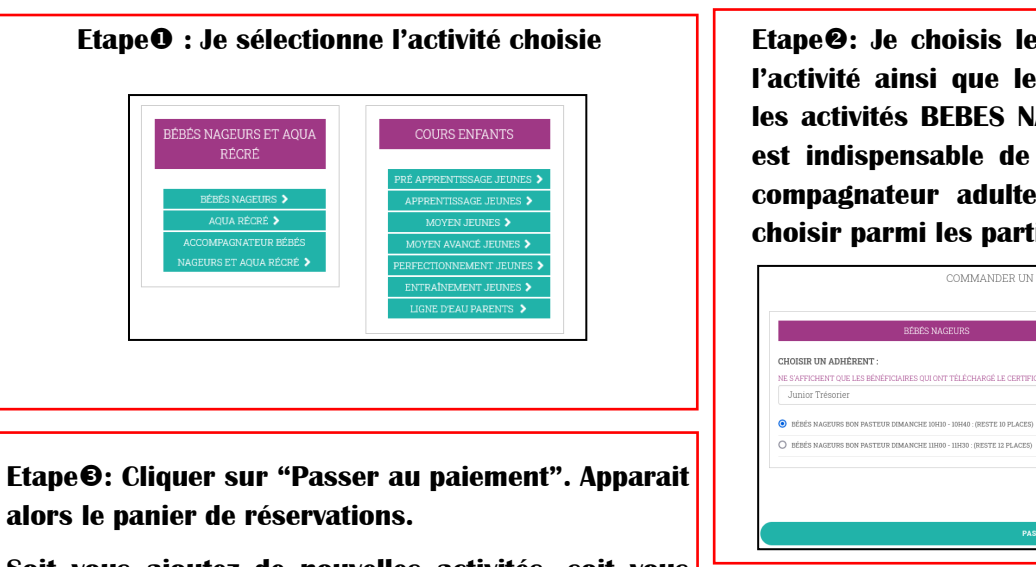

Soit vous ajoutez de nouvelles activités, soit vous passez au paiement en remplissant le formulaire de prise de connaissance des différentes informations.

| RÉCAPITULATIF DE VOTRE PANIER                                                    |                       |                |                    |                   |  |
|----------------------------------------------------------------------------------|-----------------------|----------------|--------------------|-------------------|--|
| ARTICLE                                                                          | QUANTITÉ              | PRIX UNITAIRE  | TOTAL              | SUPPRIMER         |  |
| EÉBÉ NAGEUR ACCOMP BON FASTEUR DIMANCHE 10H10 - 10H40<br>TRÉSORIER CLUB GAMBETTA | 1                     | 34,00 €        | 34,00 €            | ×                 |  |
| EÉBES NAGEURS EON PASTEUR DIMANCHE LOHIO - 10H40<br>TRÉSORIER JUNIOR             | 1                     | 120,00 €       | 120,00 €           | ×                 |  |
|                                                                                  |                       | 1              | 'OTAL DE VOTRE CON | £MANDE : 154,00 € |  |
| < AJOUTER US                                                                     | ABONNEMENT            |                |                    |                   |  |
| OU PASSER AU PAIEMENT (cocher )                                                  | es cases pour accéder | au paiement) : |                    |                   |  |

Etape**O**: Je choisis le participant concerné par l'activité ainsi que le créneau. Attention! Pour les activités BEBES NAGEURS et AQUA RECRE il est indispensable de prévoir au moins un accompagnateur adulte. Dans ce cas il faut le choisir parmi les participants.

| COMMANDER UN ABONNEMENT                                                                                                 | - ETAPE 2                                                                                                    |
|----------------------------------------------------------------------------------------------------|----------------------------------------------------------------------------------------------------|
| BÉBÉS NAGEURS                                                                                                    | ACCOMPAGNATEUR BÉBÉ NAGEUR                                                                                                    |
| CHOISIR UN ADHÉRENT :<br>NE SAMPLENT COL LES BÉMÉRICAILES OU ONT TÉLÉCHARGÉ LE CERTIFICAT MÉDICAL<br>Junior Trésorier v | CROISER UN OU DES ACCOMPAGNATEUR(S):<br>IN SANTO-SERT QUE LES ACCOMPAGNATEURS DU DNT<br>TELÉCHORE LE CENTRECH MERICAL<br>CLUB GAMBETTA TRESORIER<br>JUNIOR TRESORIER |
| PASSER AU PAIEMENT                                                                                                    |                                                                                                    |

## Etape@: Choisissez le mode de paiement

- par CB (1x ou 3x) en complétant les champs sur l'interface SOGECASH
- autres paiements : ANCV, coupons sport, chèque bancaire, espèces, etc.

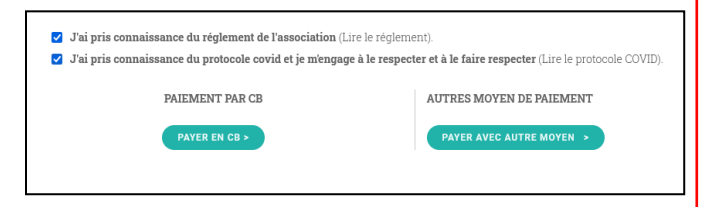

## En fin d'inscription, vous devez recevoir un mail de confirmation. Si vous ne recevez pas ce mail, il est fort probable que l'adresse saisie comportait une erreur. Si tel est le cas envoyez un mail à secretariatclubgambetta@gmail.com

Notre système d'inscription ne prenant pas en charge les cas spécifiques, les remises de 10% pour les inscriptions de 3 enfants ou plus et le tarif spécifique de la 2ème activité à 120€ (sauf pour l'aquabike) ne sont pas calculées lors de la réservation. Un remboursement sera effectué rapidement par le Trésorier après réception d'un mail avec un RIB (<u>tresorierclubgambetta@gmail.com</u>). En cas de paiement différent de la CB, vous pourrez ajuster le montant dû.

Vous souhaitez régler en plusieurs fois par chèque bancaire : il est demandé de déposer tous les chèques (jusque 5) qui seront encaissés mensuellement, selon leur arrivée le 1er ou le 15 du mois. Si vous souhaitez espacer les retraits, vous l'indiquerez au dos des chèques. Les premiers chèques ne seront pas encaissés avant septembre 2022.

Vous souhaitez régler avec des coupons (Pass Metz Loisirs, coupons sport, etc.) mais ne les avez pas encore reçu : il est demandé de déposer un chèque du montant dû. Il ne sera pas encaissé et sera restitué au moment du dépôt des coupons (dans la limite de 2 mois).

Pour toute question concernant les paiements, envoyez un mail : tresorierclubgambetta@gmail.com